## **Online Re-entry Permit Application Information**

## ○ Click on "Apply for Petition-Apply" button

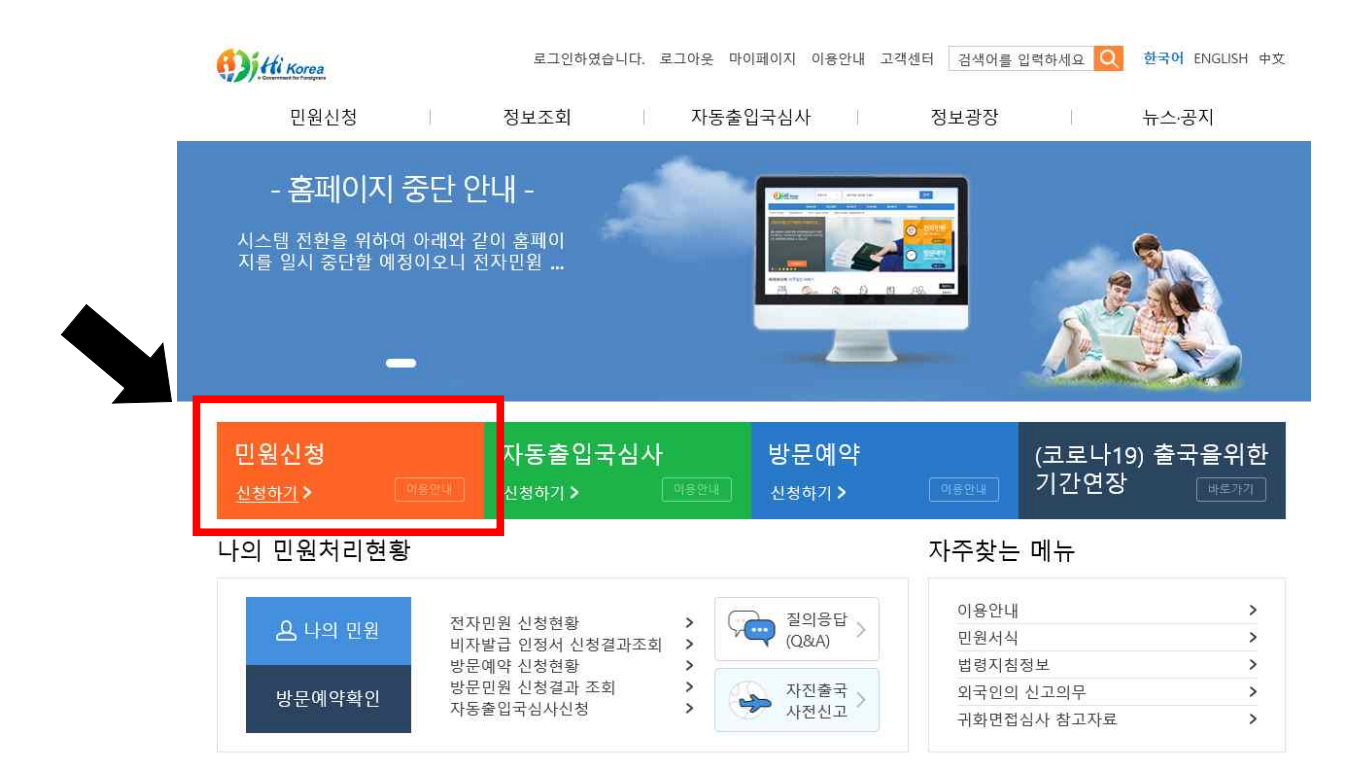

○ Selecting a complaint → Selecting a re-entry permit →
Selecting consent to share administrative information → Click
'Next'

|           |                   | ▌ 전자민원               |                  |        | LI / 2828 | / 2428 / 2428 28 |  |
|-----------|-------------------|----------------------|------------------|--------|-----------|------------------|--|
| 전자민원      |                   | 1.민원선택               | 2.인증             | 3.민원작성 | 4.민원신청결과  |                  |  |
| 전자민원 안내   | >                 |                      |                  |        |           |                  |  |
| 전자민원 신청   | >                 | ·신청 구분 ④ 본인신청 🔿 타인신청 |                  |        |           |                  |  |
| 자진출국 사전신고 | >                 | ✓ 비전문취업(E-9) 근무처변경허가 |                  |        |           |                  |  |
| 방문예약      | ✓ 등록외국인의 체류기간연장허가 |                      |                  |        | 0         |                  |  |
| 출입국우대카드   |                   | ∽ H-2의 근로걔시 [        | 및 취업개시 통합신고      |        |           | 0                |  |
|           |                   | ∨ 등록외국인의 체력          | 류자격 변경허가         |        |           | 0                |  |
|           |                   | ∨ 등록외국인의 출극          | 국을 위한 기간연장허가     |        |           | 0                |  |
|           |                   | ∨ 유학생(D-2) 및 0       | i학연수생(D-4-1) 시간자 | 취업 허가  |           | 0                |  |
|           |                   | ∨ 유학생(D-2) 및 0       | 학연수생(D-4-1) 시간제  | 취업 신고  |           | 0                |  |
|           |                   | ∽ 체류지 변경신고           |                  |        |           | 0                |  |
|           |                   | ∨ 재입국허가              |                  |        |           | $\odot$          |  |
|           |                   | ✓ 등록사항변경신고           | L <sub>a</sub>   |        |           | 0                |  |

✔ 행정정보 공동이용 동의 여부 확인

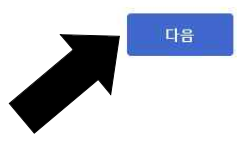

- Fill in all blank fields and list the reason for application
- Choice of 'General' or 'Special Exception(Business, Academic, Coverage Business Traveler)'

| 민원신청   | ▌전자민원 현황 |                   |                     | ធ >        | › 민원신청 > 전자민원  | > 전자민원 신청         |  |
|--------|----------|-------------------|---------------------|------------|----------------|-------------------|--|
| 자민원    | 1.민원선택   | 2.인증              | 3.민원작성              | 4.민원신청결과   |                |                   |  |
| 근예약    | ∨ 개이구친가  |                   |                     |            |                |                   |  |
| 입국우대카드 |          |                   |                     |            |                |                   |  |
|        | 신청대상자 정보 |                   |                     |            |                |                   |  |
|        | 성명       | SAMPLE            | 성별                  | SAM        | SAMPLE         |                   |  |
|        | 국적       | SAMPLE            | 생년월일                | 200        | 2000-01-01     |                   |  |
|        | 외국인등록번호  | 200101-5555555    | 여권번호                | 123        | 3456789        |                   |  |
|        | 여권 유효기간  | 2022-12-21        | <mark>*</mark> 전화번호 | . 02-      | 2110-4062      |                   |  |
|        | * 이메일    | immigration@korea | a.kr * 휴대전호         | 번호 010     | )-1111-1111    |                   |  |
|        | 쳬류만료일    | 2021-10-08        | * 재입국신              | 청기간        |                | 10,0 <sub>0</sub> |  |
|        | * 출국예정일  | <u>100</u>        | * 재입국여              | 정일         | 194,9,0<br>111 |                   |  |
|        | * 신청사유   |                   |                     |            |                | < >               |  |
|        | 신청일      | 2020-06-18        | * 관할출입              | 국-외국인관서 인천 | 출입국·외국인청 안산출   | 장소                |  |
|        | 0 전식     |                   |                     |            |                |                   |  |
|        | (서리) 나는! | • 재입국허가(일반)       |                     |            |                |                   |  |
|        | 신택사양     | ○ 재입국허가(기업·추      | )재입국허가(기업·취재·학술 특례) |            |                |                   |  |

○ If click on Re-entry Permit (General): Scan and upload the consent form and the reason for submitting the diagnosis and diagnosis→Application

| 🛢 선택사항                                |                                                     |                                          |                                     |                                                           |  |
|---------------------------------------|-----------------------------------------------------|------------------------------------------|-------------------------------------|-----------------------------------------------------------|--|
|                                       | ● 재입국허가(일반                                          | t)                                       |                                     |                                                           |  |
| 신녁사양                                  | ○ 재입국허가(기업                                          | l·취재·학술 특례)                              |                                     |                                                           |  |
| ◙ 필요증빙서류                              |                                                     |                                          |                                     |                                                           |  |
| * 1.진단 및 진단서                          | 너 제출동의서                                             | 추가 삭제                                    |                                     | 찾아보기                                                      |  |
| * 2.신청사유서                             |                                                     | 추가 삭제                                    |                                     | 찾아보기                                                      |  |
| ※ 신청일 기준으로<br>※ 신청일을 기준으<br>직접 방문하시거나 | 출국예정일이 4일 이후인<br>로 출국예정일이 4일이상 님<br>출국 당일 공항만 출입국 9 | 경우 신청허용(토,공<br>하지 않아 신청이 불<br>국인청(사무소·출장 | 휴일 제외하고 4<br>가능한 경우 관할<br>소)을 이용하시기 | 일이후)<br>† 출입국·외국인청(사무소·출장소)을<br>기 바랍니다. (관련문의 중 1345)<br> |  |
|                                       |                                                     | 이전                                       | 신청                                  |                                                           |  |
|                                       |                                                     |                                          |                                     |                                                           |  |
|                                       |                                                     |                                          |                                     |                                                           |  |

○ If click on re-entry permit (company, coverage, academic special) is clicked: Scan and upload business orders, reason for application, business registration certificate, certificate of employment (certificate of employment)  $\rightarrow$  application  $\rightarrow$  payment of fees (only for eligible persons)

| 전택사항                                       |                                                                                                    |                                                            |     |  |  |  |
|--------------------------------------------|----------------------------------------------------------------------------------------------------|------------------------------------------------------------|-----|--|--|--|
| 니티니스                                       | ○ 재입국허가(일반)                                                                                                    |                                                            |     |  |  |  |
| 신력사용                                       | ● 재입국허가(기업·취재·학술 특례)                                                                                                |                                                            |     |  |  |  |
| 9 필요증빙서류                                   |                                                                                                    |                                                            |     |  |  |  |
| * 1.출장명령서                                  | 추가 석제                                                                                                    | 찾아보기                                                       |     |  |  |  |
| * 2.신청사유서                                  | 추가 석제                                                                                                    | 찾아보기                                                       |     |  |  |  |
| * 3.사업자등록증                                 | 추가 석제                                                                                                    | 찾아보기                                                       |     |  |  |  |
| * 4.재직증명서                                  | 추가 석제                                                                                                    | 찾아보기                                                       | ТОР |  |  |  |
| ※ 신청일 기준으로 §<br>※ 신청일을 기준으로<br>직접 방문하시거나 줄 | 출국예정일이 4일 이후인 경우 신청허용(토,공휴일 제외하고<br>: 출국예정일이 4일이상 남지 않아 신청이 불가능한 경우 관<br>출국 당일 공항만 출입국·외국인청(사무소·출장소)을 이용하시<br>이전 신청 | . 4일이후)<br>방할 출입국·외국인청(사무소·출장소)을<br>시기 바랍니다. (관련문의 초 1345) |     |  |  |  |

## NOTICE

- \* After the application, it may take a certain period of time to review the permit, and it may be rejected after screening.
- \* If the passport information is changed, online re-entry permission application is restricted, and you must apply for re-entry permission after reporting the change in registration details.
- \* This English guide is provided for reference only, and the details are based on the information posted on the "Hi Korea" website of the Ministry of Justice.